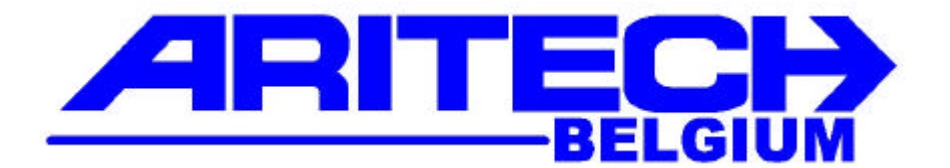

# R ADVISOR © CS 2402S1 CD 3402S1

# Guide de l'utilisateur

ARITECH BELGIUM EXCELSIORLAAN 45 1930 ZAVENTEM TEL : 32-(0)2-715.89.30

**Version logiciel: V5-A-GU** 

Guide de l'utilisateur CS2402S1 - CD3402S1

### COPYRIGHT

© SLC Europe & Africa 1997. Tous droits réservés. Toute reproduction, transmission ou enregistrement du présent document, même partiellement, par quelque procédé que ce soit, est interdite sans l'autorisation écrite préalable de SLC Europe & Africa.

### LIMITES DE RESPONSABILITE

SLC Europe & Africa décline tout engagement ou garantie quant au contenu du présent document, et notamment toute garantie implicite d'aptitude à la commercialisation ou de conformité à un quelconque objectif. Par ailleurs, SLC Europe & Africa se réserve le droit de modifier la présente publication et son contenu, sans obligation d'en avertir quiconque.

# Le clavier

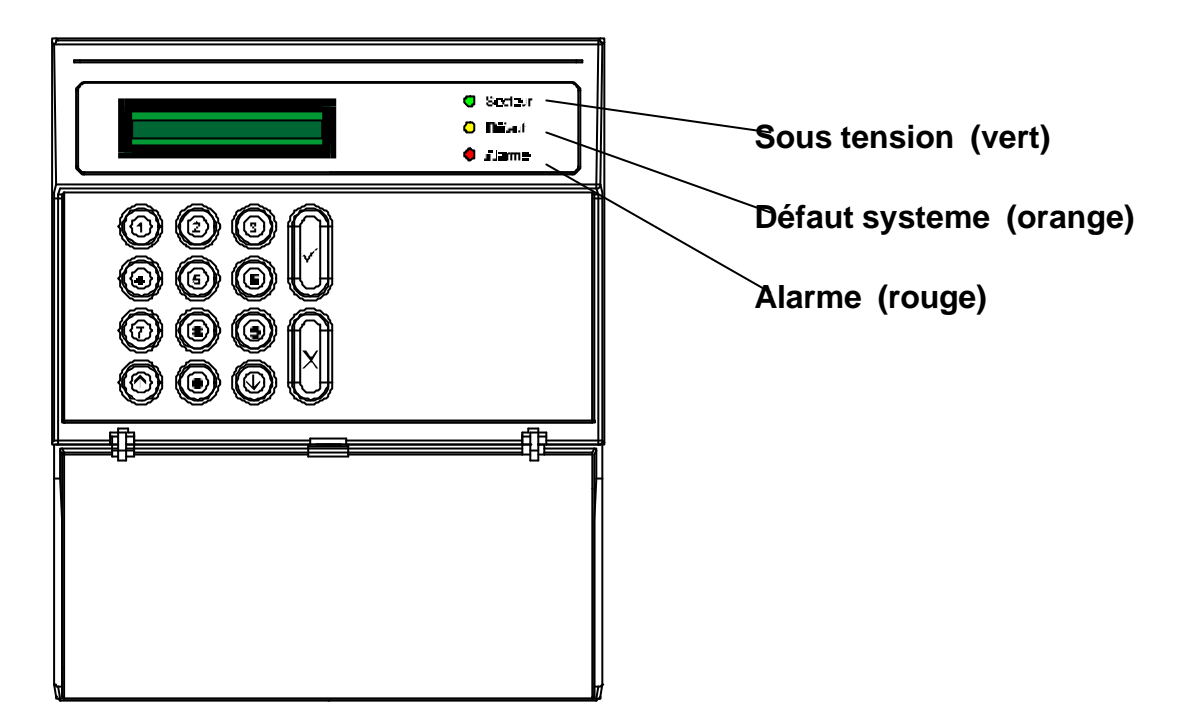

### Utilisation du clavier

| ↑ | Retour au menu précédent                                      |
|---|---------------------------------------------------------------|
| 0 | Appuyer plusieurs fois pour retourner à l'affichage "Terminé" |
| ↓ | Aller vers le menu suivant                                    |
| × | Supprimer la fonction affichée                                |
| ✓ | Sélectionner la fonction affichée                             |

### • Tapez **O** avant d'entrer votre code.

• Si aucune touche n'est enfoncée durant 60 secondes, l'affichage se remet à zéro et il faut recommencer.

# Codes abrégés

- Les codes abrégés vous facilitent le travail. Entrez votre code utilisateur et ensuite le code abrégé pour accéder à une fonction donnée.
- Si votre code utilisateur ne possède pas les privilèges requis, vous ne pourrez effectuer ces opérations.
- Si **Pas Permis** s'affiche, soit votre installateur n'a pas donné accès à ces fonctions, soit votre code utilisateur ne possède pas les privilèges requis.

| 00         | Armement du système                |
|------------|------------------------------------|
| 00         | Armement protection partielle 1    |
| 00         | Mise en marche immédiate           |
| 00         | Mise en marche forcée              |
| 2          | Zone exclue                        |
| <b>31</b>  | Brancher et débrancher le carillon |
| <b>3</b> 2 | Test buzzer et flash               |
| 40         | Afficher le journal de bord        |
| 42         | Modifier l'heure                   |
| 48         | Modifier la date                   |
| <b>60</b>  | Modifier le code personnel         |
| <b>50</b>  | Modifier les codes                 |
| <b>66</b>  | Modifier les privilèges du code    |
| <b>54</b>  | Modifier le comptage de code       |
| 6          | Affiche le journal opérateur       |
|            | 1                                  |

# Avant de commencer

- Les instructions pas à pas des pages suivantes vous indiquent comment effectuer les opérations de la manière la plus simple. Souvenez-vous que votre code doit posséder les privilèges adéquats pour ces opérations. Si ce n'est pas le cas, contactez votre installateur.
- Le système peut être programmé pour que vous n'ayez pas à passer par chaque étape.

Par exemple, il n'est pas toujours nécessaire d'appuyer chaque fois sur la touche Accepte  $\checkmark$  .

- Environ 90% des alarmes sont fausses, généralement causées par une utilisation incorrecte du système. Vérifiez que tous les utilisateurs réguliers sachent bien armer et désarmer le système et connaissent les parcours d'accès et de sortie. De cette manière, ils sauront comment réagir en cas d'alarme.
- Veillez à vérifier que toutes les portes et fenêtres soient bien fermées avant d'armer le système.
- Veillez à ce qu'aucun objet ne puisse tomber devant les équipements de détection.
- En cas de défaillance du système, appelez immédiatement votre société de surveillance. L'affichage peut parfois vous inviter à le faire.

### Différents types d'armement

- Armer signifie mettre le système en marche.
- Il y a plusieurs manières d'armer.

| Marche normale       | Arme le système complet.                                                                                                    |
|----------------------|----------------------------------------------------------------------------------------------------|
| Armement immédiat    | Arme le système sans temps de sortie. Votre clavier ne peut pas se trouver dans la zone protégée.                                                                                           |
| Protection partielle | Arme une partie des locaux tout en permettant<br>l'utilisation d'autres locaux préprogrammés. Si vous<br>pénétrez dans un local protégé sans désarmer le<br>système, l'alarme fonctionnera. |
| Commutateur à clé    | Commutateur mécanique qui arme et désarme le système sans utilisation de code.                                                                                                    |

| Armement avec zones exclues | Si une zone est ouverte, le système ne peut être<br>armé jusqu'à ce qu'elle soit <b>exclue</b> . Cela signifie que<br>cette zone, par exemple la cuisine, reste non<br>protégée alors que le reste des locaux l'est.                              |
|-----------------------------|----------------------------------------------------------------------------------------------------|
|                             | N'excluez des zones qu'en cas d'absolue nécessité.                                                                                                    |
|                             | Si une zone ouverte s'affiche précédée de la lettre <b>S</b> , c'est une zone en autoprotection. Cela signifie que le système a été perturbé d'une manière ou d'une autre. Ces zones ne peuvent être exclues et il faut contacter l'installateur. |
|                             | Après désarmement, toutes les zones exclues apparaissent dans le journal de l'opérateur                                                                                                    |
| Marche forcée               | Arme le système lorsqu'un certain nombre de zones sont ouvertes sans devoir exclure chacune d'elles individuellement.                                                                                                    |
|                             | Les zones qui ne peuvent pas être exclues<br>individuellement ne peuvent pas l'être non plus par<br>marche forcée.                                                                                                    |
|                             | Les zones ne peuvent pas être exclues si elles ont<br>été perturbées.                                                                                                    |

### Mise en marche du système d'alarme

- Mise en marche signifie **ARMEMENT**.
- Vérifiez si les lieux sont libres.
- Placez-vous face au clavier.

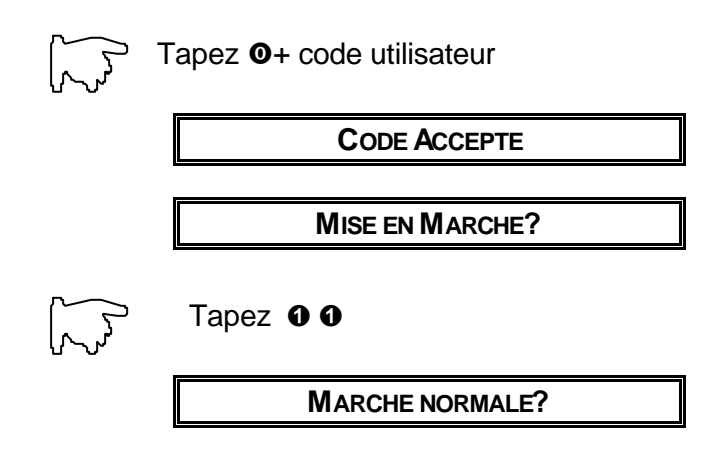

- Le buzzer retentit.
- Quittez les lieux

### Armement immédiat

- Arme le système sans temps de sortie.
- Vous ne pouvez pas être sur les lieux à protéger.
- Placez-vous devant le clavier.

| Tapez <b>0</b> + code utilisateur |
|-----------------------------------|
| CODE ACCEPTE                      |
|                                   |
| MISE EN MARCHE?                   |
| Tapez 0 8                         |
| MARCHE (SSBUZZER)                 |
|                                   |
| ARMEMENT SYSTEME                  |
|                                   |
| Systeme Arme                      |

### Protection partielle

- Cette fonction est programmée par votre installateur.
- Elle arme une partie des locaux tout en laissant les zones utilisées non protégées.
- Placez-vous devant le clavier.

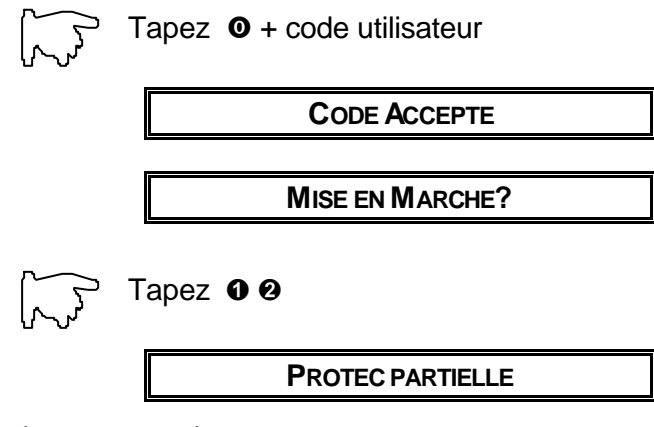

- Le buzzer retentit.
- Vous devez rester dans la partie non protégée des lieux jusqu'à ce que le système soit désarmé.

### Zones exclues

- Un défaut dans le système peut parfois provoquer l'affichage du message **Zone(s) Ouverte(s)**.
- Le système ne peut pas être armé sans que toutes les zones ouvertes soient exclues.

|                                                        | · · · · · · · · · · · · · · · · · · · |
|--------------------------------------------------------|---------------------------------------|
|                                                        | ARMEMENT SYSTEME                      |
|                                                        | I                                     |
|                                                        | ZONE(S) OUVERTE(S)                    |
|                                                        |                                       |
|                                                        | 03 HALL                               |
|                                                        |                                       |
| $\sim$                                                 | Tapez 🛧 pour exclure                  |
| የሥላባ                                                   |                                       |
|                                                        |                                       |
|                                                        |                                       |
|                                                        |                                       |
| $\left[ \begin{array}{c} \\ \\ \\ \end{array} \right]$ | Tapez 🛿 (le numéro de la zone)        |
| ያ ረጉ                                                   |                                       |
|                                                        | 03 HALL                               |
|                                                        |                                       |
|                                                        | ZONE EXCLUE                           |
|                                                        | []                                    |
|                                                        | ARMEMENT SYSTEME                      |
|                                                        |                                       |
|                                                        | SORTIR DE SUITE                       |
|                                                        |                                       |
|                                                        |                                       |
|                                                        |                                       |
|                                                        |                                       |

**Remarque**: Vous devez exclure les zones ouvertes lorsque vous armer le système aussi longtemps que le problème subsiste.

# Marche forcée

- La marche forcée vous permet d'armer le système sans exclure individuellement chaque zone ouverte.
- Les zones ouvertes ne seront pas protégées tandis que les autres locaux le seront.
- Ne procédez de la sorte qu'en cas d'absolue nécessité car la protection est alors moins complète.
- Les zones en autoprotection (qui ont été perturbées) ne peuvent pas être exclues.

| ۲ کرک | Γapez <b>0</b> + code utilisateur |
|-------|-----------------------------------|
|       | CODE ACCEPTE                      |
|       | ZONE(S) OUVERTE(S)                |
|       | 03 HALL                           |
| T     | apez 🛧 🛧                          |
|       | MARCHE FORCEE                     |
|       | SORTIR DE SUITE                   |
|       | Systeme Arme                      |

# Eteindre le système d'alarme

- Eteindre le système signifie le DÉSARMER.
- Ouvrez la porte d'entrée.
- Le buzzer retentit.
- Suivez la procédure suivante.

| Tapez <b>0</b> + code utilisateur |
|-----------------------------------|
| CODE ACCEPTE                      |
| DESARMEMENT                       |
| Systeme Desarme                   |
|                                   |
| Tapez 🗸                           |

# Que faire après une alarme ?

• La LED rouge clignote sur le clavier.

| Tapez <b>O</b> + code utilisateur                                    |
|----------------------------------------------------------------------|
| CODE ACCEPTE                                                         |
| DESARMEMENT?                                                         |
| Tapez 🗸                                                              |
| Systeme Desarme                                                      |
| AFFICHAGE JOURNAL                                                    |
| Les incidents survenus dans toutes les zones défilent à l'affichage. |
| Après avoir tout lu tapez 🛪 jusqu'à l'affichage                      |
| TERMINE?                                                             |
| Tapez 🗸                                                              |
| Systeme Desarme                                                      |

### Lecture du Journal Opérateur

• Le Journal Opérateur enregistre jusqu'à 10 alarmes et défauts survenus depuis la dernière mise en marche. Le premier est le plus récent.

| Tapez <b>0</b> + code utilisateur          |
|--------------------------------------------|
| CODE ACCEPTE                               |
| MISE EN MARCHE?                            |
| Tapez <b>G</b>                             |
| JOURNAL OPERATEUR                          |
| Pour faire défiler le journal tapez $\Psi$ |
| #ALARME G=8                                |
| Tapez <b>o</b> pour plus de détails.       |
| 003SHALL                                   |
| Tapez <b>o</b> pour la date et l'heure     |
| DIM 03 MAR 23:33                           |
| Tapez 🗙 jusqu'à ce qu'apparaisse           |
| TERMINE?                                   |

• Tapez 🖌 pour retourner à l'affichage initial.

# Lecture du Journal Ingénieur

• Le Journal Ingénieur peut enregistrer jusqu'à 150 événements. Il n'est pas effacé lors d'une mise en marche.

|                                         | Tapez <b>0</b> + code utilisateur                    |
|-----------------------------------------|------------------------------------------------------|
|                                         | CODE ACCEPTE                                         |
|                                         | MISE EN MARCHE?                                      |
|                                         | Tapez <b>90</b>                                      |
|                                         | AFFICHAGE JOURNAL                                    |
|                                         | Tapez 🕈 pour lire le journal                         |
|                                         | #ALARME G=8                                          |
|                                         | Tapez <b>O</b> pour plus de détails.                 |
|                                         | 03SHALL                                              |
| ~~~~~~~~~~~~~~~~~~~~~~~~~~~~~~~~~~~~~~~ | Tapez <b>o</b> pour la date et l'heure               |
| 00                                      |                                                      |
| 0 0                                     | DIM 03 MAR 23:33                                     |
|                                         | DIM 03 MAR 23:33<br>Tapez ≭ jusqu'à ce qu'apparaisse |

• Tapez 🗸 pour retourner à l'affichage initial.

# Modification de l'heure

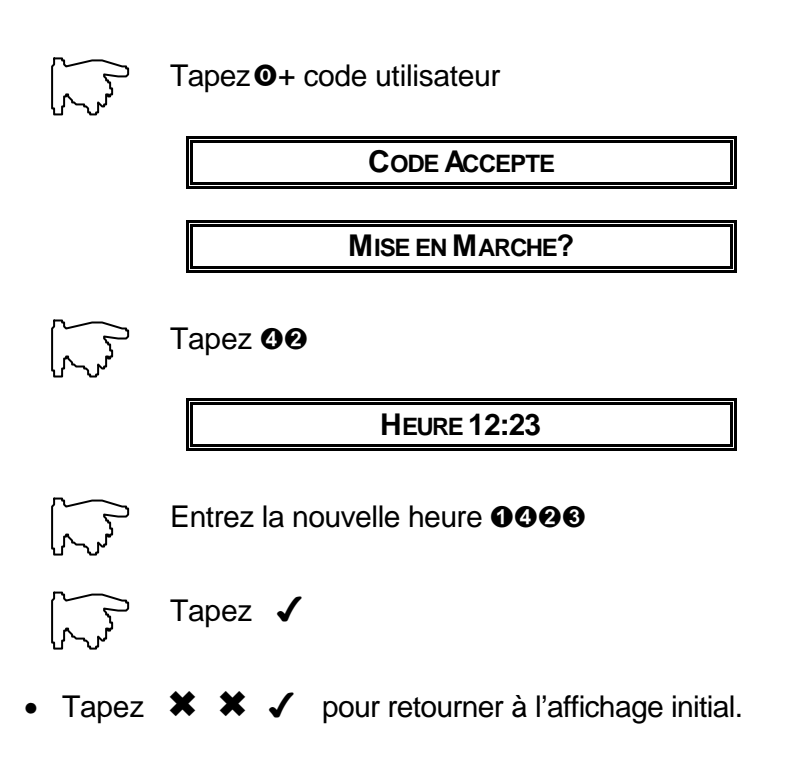

# Modification de la date

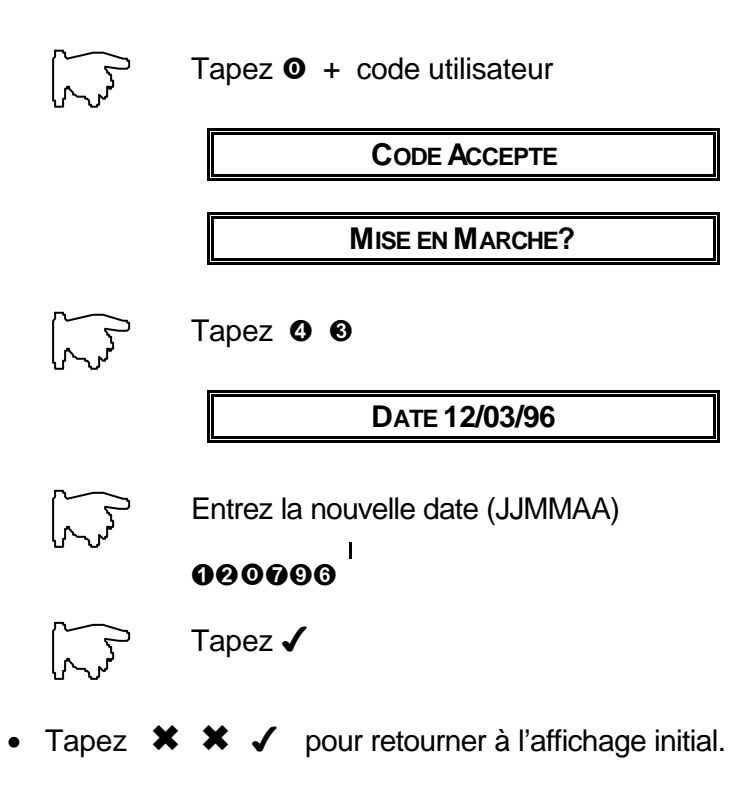

### <u>Codes</u>

- Le système possède 4 types de codes.
- Le code définit vos droits dans le système, c.-àd. vos **privilèges**. La faculté d'effectuer certaines opérations est liée à ces privilèges.

| Code utilisateur | 8 codes utilisateur peuvent être attribués. Chacun possède un numéro unique.                                                                                                    |
|------------------|----------------------------------------------------------------------------------------------------|
| Code contrainte  | Il est utilisé lorsque vous êtes forcé de désarmer le<br>système sous la contrainte. Le système sera<br>désarmé. Si vous avez un transmetteur téléphonique,<br>un message sera envoyé à la société de surveillance.                                                                                                    |
| Code ingénieur   | Utilisé par l'installateur.                                                                                                    |
| Code 8           | Le code 8 est le huitième code utilisateur. Il peut<br>s'utiliser comme code utilisateur normal ou comme<br>code temporaire.                                                                                                    |
|                  | Le code temporaire est lié au <b>comptage de code</b> . Il<br>est utilisé pour permettre l'accès aux locaux durant<br>une période limitée. Le système peut être programmé<br>pour accepter ce code 98 fois maximum. Lorsque le<br>comptage de code est mis à <b>99</b> , le code 8 fonctionnera<br>toujours. Lorsqu'il est mis à <b>0</b> , il ne sera jamais<br>accepté. |

### Usages concernant le code

| Qui peut attribuer un code?                   | Vous devez avoir le privilège <b>Di</b> pour créer et supprimer le code d'autres personnes.            |
|-----------------------------------------------|----------------------------------------------------------------------------------------------------|
| Combien de chiffres<br>peuvent être utilisés? | Il faut utiliser de 4 à 6 chiffres.                                                                    |
| Deux codes peuvent-ils                        | Un code doit être unique.                                                                              |
| comporter les mêmes<br>chiffres?              | Vous ne pouvez programmer un code dont les 4 premiers chiffres sont identiques à ceux d'un autre code. |
|                                               | Exemple: Si un code est 1234 vous ne pouvez créer un code 12345.                                       |

# Modification de votre code

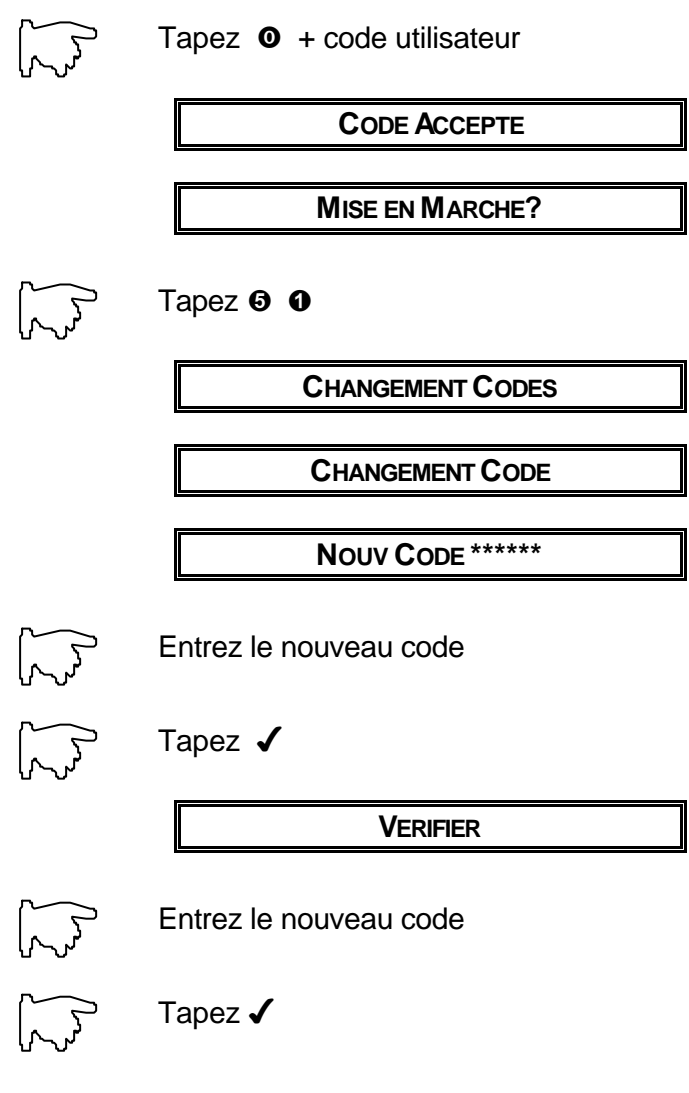

Tapez ★ ★ ✓ pour retourner à l'affichage initial.

# Modification du code d'autres personnes

- Il existe 8 codes utilisateur.
- Cet exemple modifie le troisième code utilisateur

|   |       | Tapez <b>0</b> + code utilisateur      |        |                |     |
|---|-------|----------------------------------------|--------|----------------|-----|
|   |       | CODE ACCEPTE                           |        |                |     |
|   |       | MISE EN MARCHE?                        |        |                |     |
|   |       | Tapez 🛿                                |        |                |     |
|   |       | CHANGEMENT CODES                       |        |                |     |
|   |       |                                        |        | <b></b>        |     |
|   |       | 01 CODE UTILISE                        | ou     | 01 CODE INUTIL | ISE |
|   |       | Tapez ♥ pour lire le code              |        |                |     |
|   |       | 03 CODE UTILISE                        | ou     | 03 CODE INUTIL | ISE |
|   |       | Tapez 🖌                                |        |                |     |
|   |       | Entrez le nouveau code                 |        |                |     |
|   |       | Tapez 🖌                                |        |                |     |
|   |       | VERIFIER                               |        |                |     |
|   |       | Entrez le nouveau code                 |        |                |     |
|   |       | Tapez 🖌                                |        |                |     |
| • | Tapez | ★ ★ ✓ pour retourner à l'affichage ini | itial. |                |     |

# Régler le code 8 comme code temporaire

- Le code 8 peut être utilisé comme code temporaire.
- Ce code ne pourra alors être utilisé qu'un nombre déterminé de fois (comptage de code).
- Ce nombre se situe entre 1 et 98.
- Si le code 8 est mis à 0, il ne marchera jamais. S'il est mis à 99, il fonctionnera comme un code utilisateur normal.
- Cet exemple fixe le comptage de code à 12. Le code 8 ne pourra être utilisé que 12 fois.

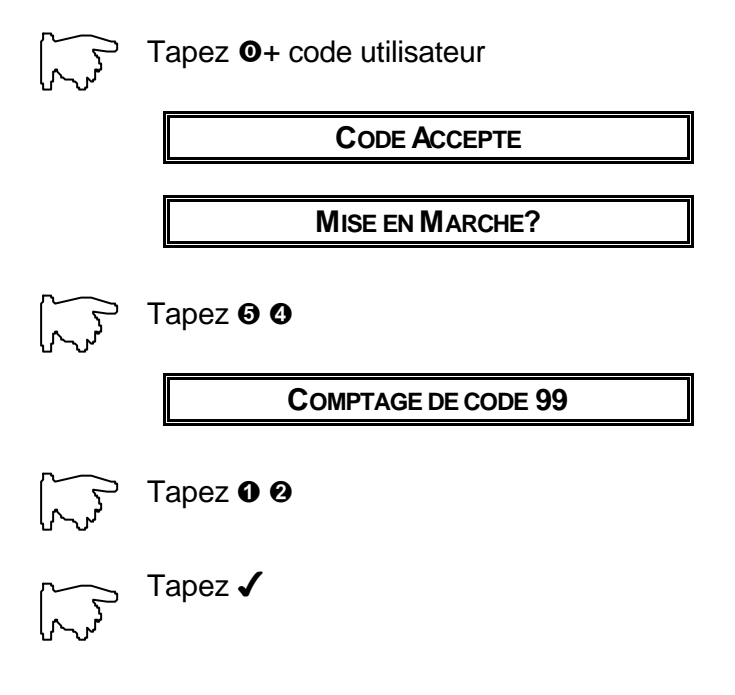

• Tapez 🗱 🗶 🖌 pour retourner à l'affichage initial.

# Privilèges utilisateur

- Les privilèges utilisateur signalent au système à quelles fonctions vous pouvez accéder. Votre code utilisateur doit posséder les privilèges requis pour effectuer certaines opérations. Si ce n'est pas le cas, contactez votre installateur.
- Vous ne pouvez attribuer des privilèges aux autres que si vous possédez le privilège Di.
- Il n'est pas possible d'attribuer aux autres des privilèges que vous ne possédez pas.

| Privilèges utilisateur |                              |  |
|------------------------|------------------------------|--|
| Mt                     | Armer le système             |  |
| Мр                     | Mise en protection partielle |  |
| Hs                     | Désarmer le système.         |  |
| Ex                     | Exclure des zones            |  |
|                        | Mise en marche forcée        |  |
| Di                     | Test carillon/sirène         |  |
|                        | Modifier tous les codes      |  |
|                        | Lire le journal ingénieur    |  |
|                        | Modifier heure et date       |  |

- L'installateur attribuera à quelqu'un un code possédant le privilège **Di**. L'utilisateur de ce code pourra ensuite attribuer à d'autres personnes des codes et privilèges suivant les nécessités.
- La plupart des utilisateurs n'ont besoin que de privilèges Mt et Hs.

### Modification des privilèges utilisateur

• Cet exemple ajoute Protection aux privilèges de l'utilisateur 5.

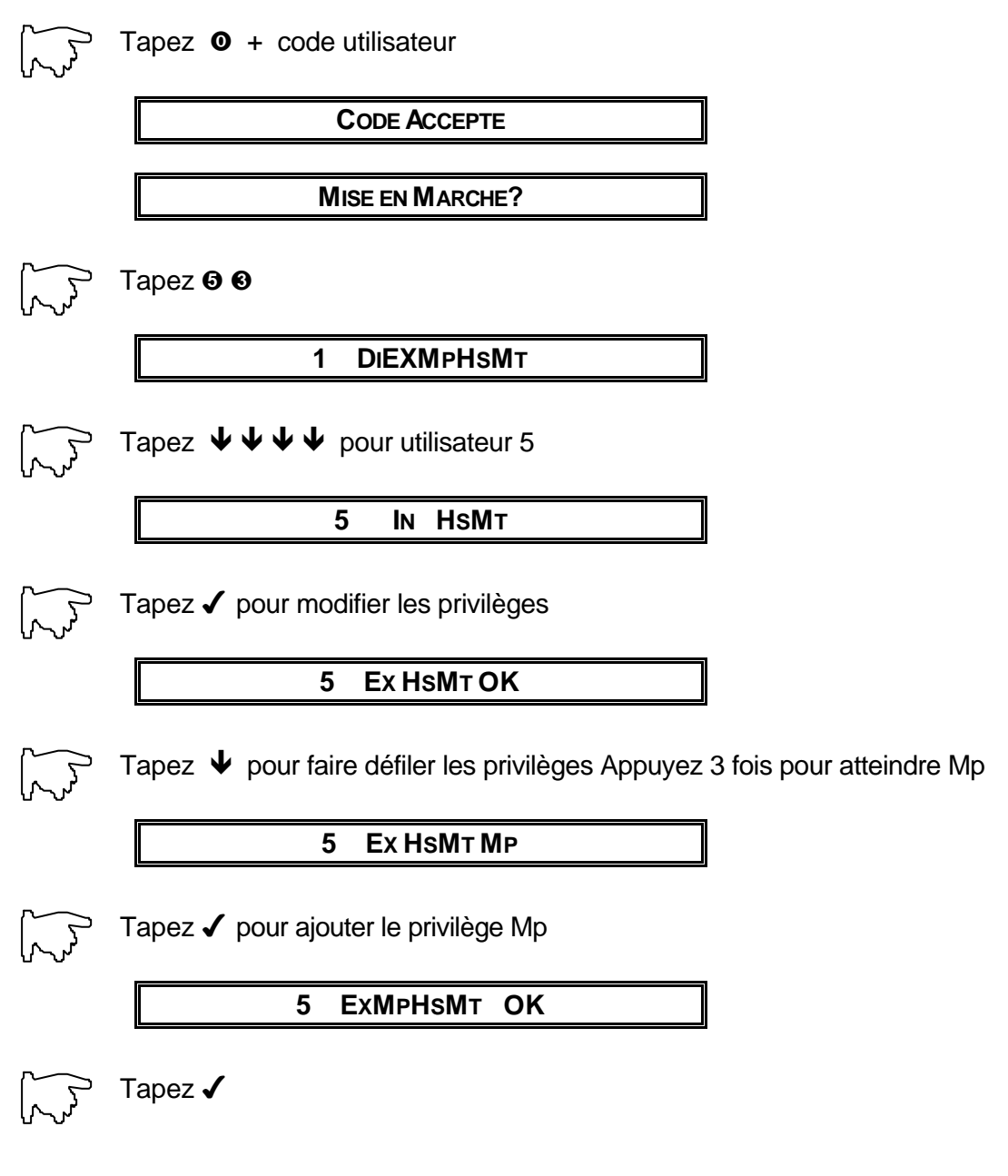

Tapez ★ ★ ★ ✓ pour retour à l'affichage initial.

### Test buzzer et flash

• Ce test est possible s'ils fonctionnent à partir du clavier.

| Tapez <b>0</b> + code utilisateur       |
|-----------------------------------------|
| CODE ACCEPTE                            |
| MISE EN MARCHE?                         |
| Tapez 🞯                                 |
| <b>T</b> EST SIRÈNE                     |
| TEST EN COURS                           |
| Biiip Le buzzer et le flash sont testés |
| TEST SIRENE                             |
|                                         |

• Tapez 🗙 🗙 🖌 pour retourner à l'affichage initial.

### Brancher le carillon de porte

- Une porte peut être programmée avec un carillon qui retentit à chaque ouverture.
- Ceci est programmé par l'installateur.
- Lorsque le carillon est EN, il est branché.
- Lorsque le carillon est HORS, il est débranché.
- Cette procédure permet de brancher et débrancher le carillon.

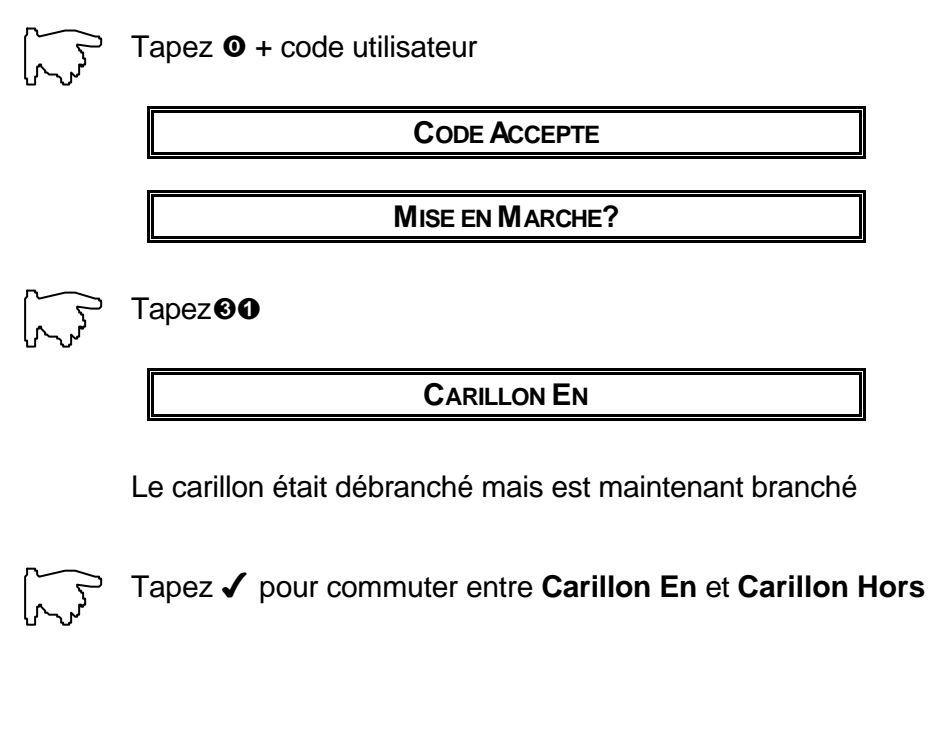

• Tapez 🗶 🗶 🗸 pour retourner à l'affichage initial.

# Utilisation du commutateur à clé

- Il s'agit d'un commutateur mécanique qui permet de mettre en marche et d'arrêter le système sans code.
- Les informations concernant défauts et alarmes apparaissent à l'affichage.

### Mise en marche du système

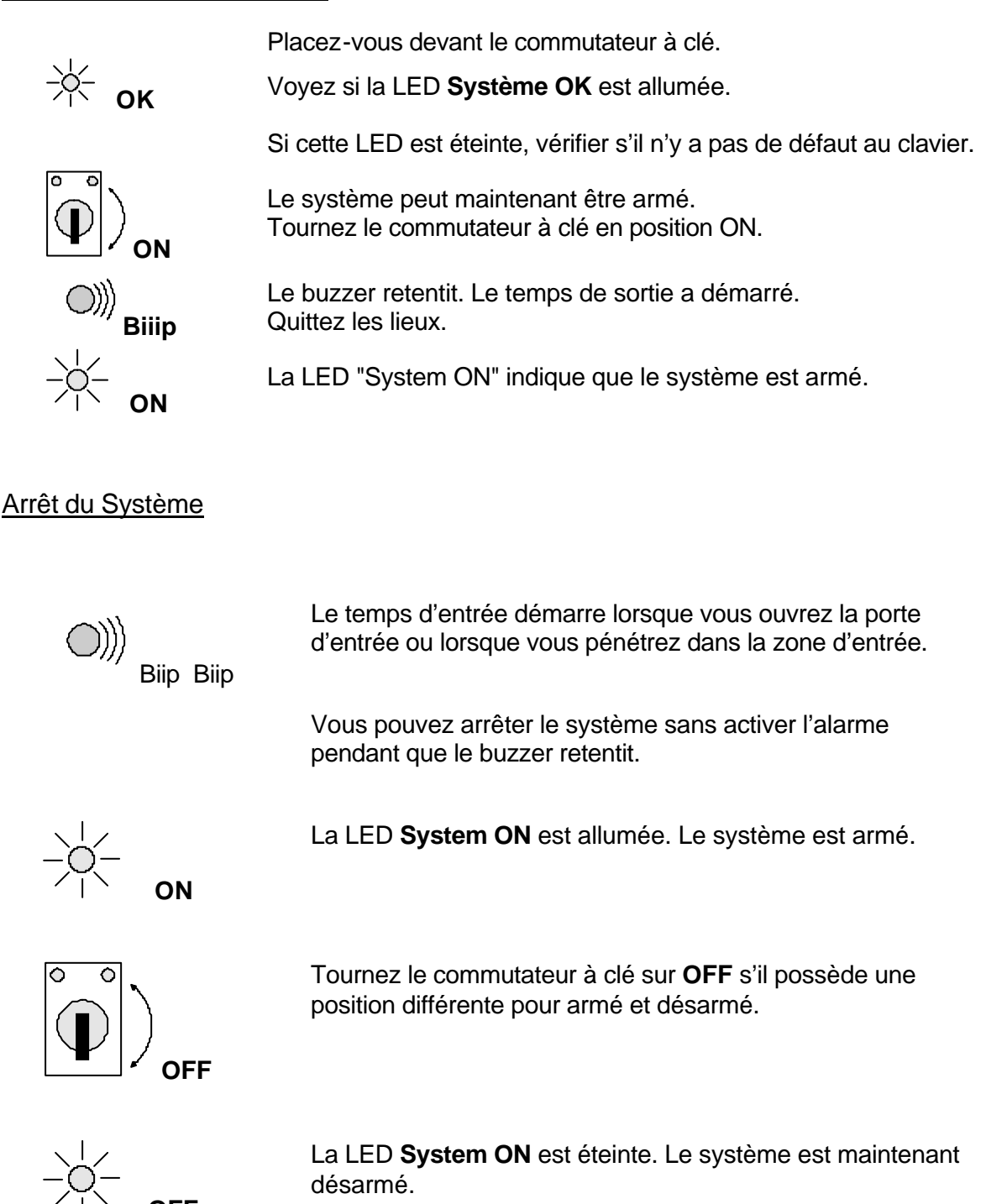

# Questions et réponses

### Qu'indiquent les LED?

- Il y a trois LED sur votre clavier.
- Ce tableau indique leur signification et les mesures à prendre lorsqu'elles sont allumées.

| LED    | Objet                     | Action                                                                                               |
|--------|---------------------------|----------------------------------------------------------------------------------------------------|
| Verte  | Système sous tension      | Cette LED doit toujours être allumée.<br>Si elle ne l'est pas, voir ci-dessous<br>(panne de courant) |
| Orange | Défaut dans le système.   | Contactez l'installateur                                                                             |
| Rouge  | Une alarme s'est produite | Vérifiez les journaux.<br>Contactez l'installateur si nécessaire                                     |

### En cas de panne de courant, que faire?

- Lorsque la LED verte s'éteint, il y a panne de courant. Un biiip sonore se fait entendre.
- Le système est livré avec une pile qui sert d'alimentation de secours. Elle maintient le clavier opérationnel durant un certain temps en cas de coupure de courant.

Suivez la procédure suivante:

- 1. Entrez votre code pour débrancher le biiip.
- 2. Verifies l'armoire électrique dans l'immeuble. Si un fusible est fondu, remplacez-le et vérifiez à nouveau.
- 3. Si le fusible est en état et que la LED verte reste éteinte, contactez l'installateur.

### L'affichage indique 'Pas Permis' lorsque je tente d'effectuer une opération

• Vous ne disposez probablement pas du privilège utilisateur pour cette opération. Contactez l'installateur pour qu'il vous attribue ce privilège.

### L'affichage indique 'Zone(s) Ouverte(s)' lorsque j'essaie d'armer. Que faire?

- Une partie du système est restée ouverte. Ceci signifie qu'une porte ou une fenêtre est ouverte ou qu'il y a un défaut dans le système.
- Vérifiez la fermeture des portes et fenêtres.
- Si le défaut persiste, essayez d'exclure la zone.

### Je ne peux pas fermer une zone ouverte. Que faire?

- Vérifiez s'il y a un **S** devant la zone ouverte sur l'affichage. Si oui, il s'agit d'une zone perturbée en autoprotection. Contactez l'installateur.
- Vérifiez si vous possédez le privilège d'exclure des zones.

### Comment puis-je prévenir les fausses alarmes?

- Vérifiez si rien ne peut tomber contre une porte ou une fenêtre.
- Vérifiez si tous les utilisateurs
- savent armer et désarmer le système;
- connaissent les parcours d'entrée et de sortie;
- connaissent le numéro de la société de surveillance.

### Que faire en cas de fausse alarme?

- Désarmez comme d'habitude.
- Contactez le centre de surveillance auquel vous êtes relié.

### L'alarme ne cesse pas lorsque je désarme le système.

- Essayez une nouvelle fois d'entrer correctement votre code.
- Si cela ne fonctionne pas, quelqu'un peut avoir coupé le fil ou il y a un problème au niveau du boîtier de commande. Contactez votre installateur.

# **Glossaire**

| Armé                 | Le système d'alarme est en marche.                                                                                                    |
|----------------------|----------------------------------------------------------------------------------------------------|
| Carillon             | Signal sonore qui indique l'ouverture d'une porte.                                                                                                    |
| Code                 | Série de 4 à 6 chiffres donnant accès au système.                                                                                                    |
| Comptage de code     | Compteur enregistrant et communicant au système combien de fois un code 8 peut être utilisé.                                                                   |
| Privilèges Code      | Privilèges attribués à un code et signalant au système à quelles fonctions l'utilisateur a accès.                                                              |
| Armement immédiat    | Met en marche le système d'alarme sans temps de sortie.                                                                                                    |
| Désarmé              | Le système d'alarme n'est pas en marche.                                                                                                    |
| Affichage            | Fenêtre d'affichage du clavier.                                                                                                    |
| Code contrainte      | Code qui désarme le système mais envoie un message<br>d'alarme signalant un désarmement sous contrainte.                                                       |
| Journal ingénieur    | Journal permanent qui peut contenir jusqu'à 150<br>événements comprenant armements, désarmements et<br>défauts. Il n'est pas effacé lors d'un nouvel armement. |
| Parcours d'entrée    | Trajet emprunté pour entrer et s'approcher de la centrale pour désarmer le système.                                                                            |
| Parcours de sortie   | Trajet emprunté pour quitter la zone protégée après armement.                                                                                                  |
| Marche forcée        | Armement du système lorsque certaines zones sont ouvertes sans qu'elles soient exclues individuellement.                                                       |
| Zones exclues        | Zones qui restent ouvertes tandis que le reste du système est armé. Elles sont accessibles sans déclencher une alarme.                                         |
| Commutateur à clé    | Accessoire mécanique qui permet d'armer et désarmer le système sans code.                                                                                      |
| Journal opérateur    | Journal temporaire qui contient toutes les alarmes et défauts entre deux armements. Il est effacé après chaque armement.                                       |
| Protection partielle | Protège une partie des locaux durant le jour.                                                                                                    |
| Auto-protection      | Lorsque le système a enregistré une perturbation, vous ne pourrez pas le réarmer avant d'avoir contacté l'installateur.                                        |
| Zone                 | Locaux placés sous la surveillance d'un ou de plusieurs détecteurs.                                                                                            |

### **Notes**